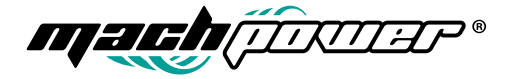

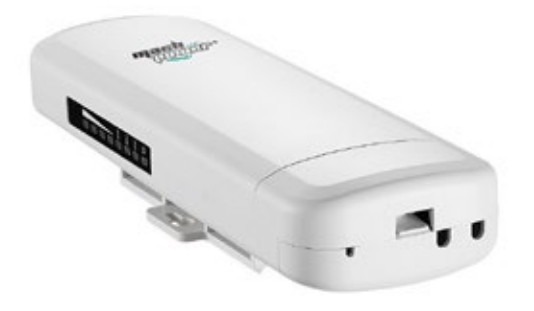

# CLOUDING WIRELESS MANAGED CPE / AP OUTDOOR 5G 300MBPS

WL-CPE5G24-063

USER MANUAL

# Thanks for choosing one of our products

### INDEX

Declaration General warnings

Chapter 1 Connection and power supply 1.1 Connection and power supply 1.2 Reset 1.3 Connection between CPE, PoE adapter and PC Chapter 2 Login Chapter 3 Quick configuration of the CPE 3.1 Gateway Mode 3.2 Wifi repeater configuration and station operation 3.3 AP Mode 3.4 WISP 3.5 Advanced settings 3.5.1 System status 3.5.2 Operation mode 3.5.3 RGHz repeater 3.5.4 Network settings

- 3.5.5 Management
- 3.5.6 Upgrade firmware
- 3.6 PC settings
- Chapter 4 Troubleshooting
- Chapter 5 Declaration of conformity

### Declaration

#### Copyright @2017

Without the written permission of the company, any company or individual must not extract, duplicate part or all of the contents of this manual and do not disclose it in any form. Product updates or other specifications may be subject to change. Unless otherwise indicated, the manual is used as instructions. All statements, information and suggestions in the manual do not constitute an implicit or extensive warranty.

#### GENERAL WARNINGS

 Fix the CPE in the desired place taking into account that you are installing a radio equipment for which the following simple precautions are needed:

- Avoid enclosing the equipment between two metal walls;

 The efficiency of the radio transmission is reduced in the presence of obstacles or in the presence of metal shelving, or anything else that may hinder the reception of radio signals;

 If the product is installed on the wall, fix it on a wall rather than a metal, this allows a greater range of the signal;

 Keep in mind that the best position of the CPE is that in which it is "visible" from other devices. It is therefore advisable to position it in such a way as to reduce obstacles as much as possible;

 - Like any radio equipment, avoid fixing the Repeater near other electronic devices in order to avoid interference;

 Avoid installing the instrument in environments that have the following characteristics:

- strong vibrations or impacts;

 Should the appliance be used in a manner not specified by the manufacturer, the protections provided by the appliance could be compromised;

This manual guides the configuration and installation of the WL-CPESG24-063. For a simple and intuitive configuration, it is equipped with a graphical interface for managing the network and users.

# CHAPTER 1 CONNECTION AND POWER SUPPLY

#### 1.1 Connection and power supply

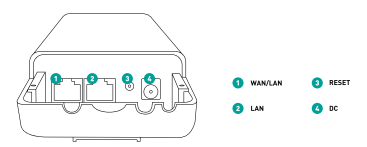

Use a 12V power supply, a 24V PoE adapter or a 24V PoE switch, the PoE port is WAN / LAN  $\,$ 

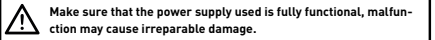

#### 1.2 Reset

There are two ways of RESET

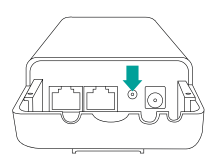

1. Press the reset button on the CPE for about 15 seconds, release and wait for the reset.

| And big form him function Rollington                                                                                                    | Sector Sector |
|----------------------------------------------------------------------------------------------------|---------------|
| The Decision and a second second seco | terest .      |
| Sentence latings                                                                                                    |               |
| the string of the String of the                                                                                                    |               |
| The state of the second second                                                                                                    |               |
| Reserved and Reserved                                                                                                    |               |

#### 2. Click on

Advanced setting  $\rightarrow$  Management  $\rightarrow$  Save/Reload Settings  $\rightarrow$  Reset Settings.

Then wait for the reset.

### 1.3

### Connection between CPE, PoE adapter and PC

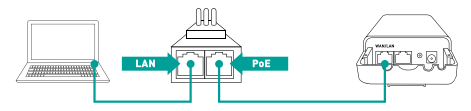

# **CHAPTER 2**

LOGIN

1. Connect the CPE to the PC as shown in the previous chapter.

 Configure the local IP address of the PC as 192.168.0. X [X between 2 and 254], subnet mask: 255.255.255.0, as shown in the following images

|      |                                        | And and all the                                                                                        | station for the last                                                                                                    |
|------|----------------------------------------|----------------------------------------------------------------------------------------------------|----------------------------------------------------------------------------------------------------|
| 44   | of Second                              | d and the set                                                                                          | ALC: RECEIPTING AND AND AND AND AND AND AND AND AND AND                                                                                                    |
| STE. | Table<br>Table<br>Table                | V Barrowski and Character<br>V Barrowski and Anna Anna<br>V Barrowski and Anna<br>V Barrowski and Anna | Carloteration<br>False Armit of                                                                                                    |
|      | Inder Constants<br>Constanting<br>Name | 1 DESERVATION                                                                                          | Margana<br>Margana<br>Margan |
|      |                                        | CADIDAL                                                                                                | Canada Canada Ca                                                                                                    |

 Press <u>http://192.168.0.254</u> in the browser, enter the default login information: username: admin password: admin

| Windows Security                       |                                                                                                    |
|----------------------------------------|----------------------------------------------------------------------------------------------------|
| Date: H                                | MADE a OTHER STREET, a second of provide                                                                  |
| Manag Tra<br>sectoration<br>carendari, | antor is regulating that your upshame and passion if in<br>our manner labor authemication without a pours |
|                                        | Der spra<br>Palvent<br>Ranender ny redettat                                                               |
|                                        | in int                                                                                                    |

4. After logging in, a screen will appear as shown in the following image. It will then be possible to select the working mode among the 4 available: Gateway Mode, Repeater Mode, AP mode and Wisp mode

|         | · · · · · · · · · · · · · · · · · · · | - |
|---------|---------------------------------------|---|
| 9<br>10 |                                       |   |
|         |                                       |   |

## CHAPTER 3 QUICK CONFIGURATION OF THE CPE

## 3.1 Gateway Mode

Cliccare su "Gateway Mode" e selezionare il corretto tipo di accesso WAN, inserire quindi SSID, canale e password

| ······································ | 💽 💿 🕑 |
|----------------------------------------|-------|
| 11 mar 10                              |       |
| ©                                      |       |
|                                        |       |

#### 3.2 Wifi repeater configuration and station operation

a. Access the "REPEATER MODE" section and click on "SCAN AP" to search for available wifi networks

| 0 100 000 |                             | ) |
|-----------|-----------------------------|---|
| To and    | Anna Anna<br>- Rathart Carl |   |
| ·S        | NUCL<br>NECTOR              |   |
|           |                             |   |
| 10000     |                             |   |

b. Select the SSID you want to expand, for example MachPower5G

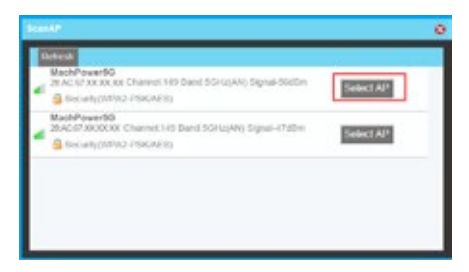

c. Enter the password of the AP and click on "APPLY CHANGES"

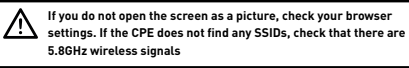

| 00     | · · · · · · · · · · · · · · · · · · · |  |
|--------|---------------------------------------|--|
| *<br>© |                                       |  |
|        |                                       |  |

d. In repeater mode, the SSID is disabled in the default settings, it works as a STATION. To enable the SSID in this mode, edit in the Advanced settings

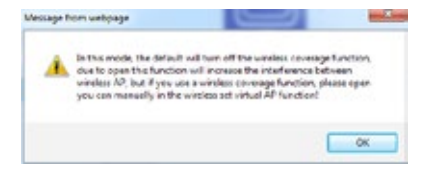

e. After this step, click on "DEVICE STATUS" to check the status of the CPE, in this page it will be possible to check the LAN interface, the WLAN status and the signal strength.

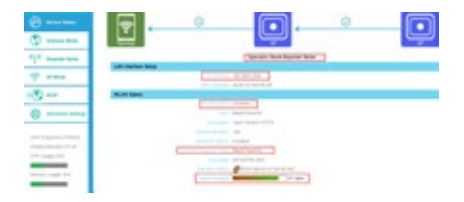

|           | and a second second                                                                                                    |       |
|-----------|----------------------------------------------------------------------------------------------------|-------|
| 1000000   |                                                                                                    | 1.000 |
| Page Sand |                                                                                                    |       |
|           | Course # yourse                                                                                                    |       |
|           | And and a second second |       |
|           | No. 2 Log D                                                                                                    |       |
|           | AND CONTRACTOR OF CONTRACTOR OF                                                                                                    |       |
|           | SPECIAL K                                                                                                    |       |
|           | The Res                                                                                                    |       |
|           | Seat 1                                                                                                    |       |
|           |                                                                                                    |       |

g. Click on "5.8GHz Virtual AP" to change the SSID of the AP in repeater mode, follow the steps as well as the image.

|       |       |                                                        | (meaner)    | -    |        | _      | 100 - 11 |
|-------|-------|--------------------------------------------------------|-------------|------|--------|--------|----------|
|       |       |                                                        |             |      |        |        |          |
|       | ·     | Anna Anna<br>Constantino<br>Constantino<br>Constantino |             |      |        |        |          |
| Sale. | See.  | 168                                                    | Disting 198 | 144  | -      | See 16 | 1.00     |
|       | 0.00  |                                                        | the second  | . 14 | 1.45   | 1981   |          |
| 1000  | 8-2-6 | March Street 1                                         | Traine      | 1.0  | E-seat | Tank . | -        |
| -     | 8-1-6 | And Concillant                                         | Toplat      | 1.0  | Total  | 1000   |          |

## 3.3 AP Mode

By connecting the AP via LAN cable to the router / switch, the AP will automatically transmit the WIFI signal. In this menu the user can set the AP position and the name. Also you can change the SSID, password and channel.

| ♥<br>⊙ |                                                                                                    |
|--------|----------------------------------------------------------------------------------------------------|
|        | Anno 19 1999 A Constant<br>Statistics of the Anno 1999<br>Statistics of the Anno 1999<br>Statistics of the Anno 1999 |
|        |                                                                                                    |

### 3.4 WISP

In this work mode the user can select the type of WAN access, set the SSID, password and channel.

| ()             | <b>p</b>                                                                                                    | ۲           |
|----------------|----------------------------------------------------------------------------------------------------|-------------|
| ·1.            | and the state of the state of the                                                                                                    |             |
| 9              |                                                                                                    |             |
| ••             |                                                                                                    |             |
| (i)            | R#                                                                                                    |             |
| 11-14-14-14-14 |                                                                                                    |             |
|                | 2015/2015                                                                                                    |             |
| And in case of | Contraction of the second second seco | Constant of |

## 3.5 Advanced settings

## 3.5.1 System status

By clicking on ADVANCED SETTINGS you can check the status, the firmware version, etc ...

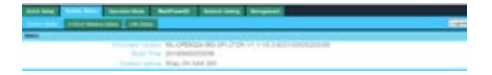

Click on "5.8GHz Wireless Status to check the status of the WLAN, signal strength, SSID, etc  $\ldots$ 

| Gald Senge Applier Solar Spectra Main 1   | Authority Mangalant           |
|-------------------------------------------|-------------------------------|
| Turnet Takes 1424 Normal Takes LAN States |                               |
| WLAN Meter                                |                               |
|                                           | Advanturant Clared Connecting |
|                                           | - 10 effect                   |
| Classes for                               | C Schoolder committee         |
|                                           | Madelmeetto                   |
|                                           | 10.000.000.000.000.000        |
|                                           | WEND PER                      |
|                                           | 28 AC 47 KK 10L KK            |
| Repeater Mater                            | STAR PARTY AND A STAR         |
|                                           | - Million .                   |
|                                           | - ani                         |
|                                           | MachPresent(1)                |
|                                           | 20 AL 17 XX XX XX XX          |
|                                           | Coper-                        |

Per verificare lo stato LAN, visionare immagine sottostante

| Gand Serve   | Agreement States | an Mode       | Mathematic  | Related beiling | Responses |
|--------------|------------------|---------------|-------------|-----------------|-----------|
| System Indus | 180-THERE DESI   | 1.04 1986     |             |                 |           |
| LAN Mater    |                  |               |             |                 |           |
|              |                  | 1. 4444       | 192,108.0.2 | 254             |           |
|              |                  | Contract loss | 255.265.21  | 15.0            |           |
|              |                  | Large has     | - Disabled  |                 |           |
|              |                  |               | 28 AC 87 2  | 200000          |           |

### Operation mode

Set up the operations manually, choose the operating mode and apply the changes.

| And him in case in the | Cheman Section Annual                                                                                                    |
|------------------------|----------------------------------------------------------------------------------------------------|
| -                      |                                                                                                    |
| Carlot And             |                                                                                                    |
| G General Month        | It for mode the device is suggread to consult to remark on APD, Later Braker, The NPT's control was units and the same that and the same the same that an and the same the same that an and the same that an an and the same that an an and the same that an an and the same that an an and the same that an an and the same that an an and the same that an an and the same that an an and the same that an an an and the same that an an an an an an an an an an an an an                                                                                                    |
| · farmer from          | is the rode, at airty are indged together and full functor is madient with the told learned function and for<br>the top suggestion                                                                                                    |
| () and man             | 9 Into holds and the effective and insight spaces and the constraint of the constraint of the const |
| O AF House             | in the reads, the 10 <sup>-</sup> createst charles and unter the last highly legither. Without hill, have all and all we assume because                                                                                                    |
|                        |                                                                                                    |

#### 3.5.3 5.8GHz repeater

In this section the user can search for SSID of the AP, disable or enable the SSID of the CPE, modify the channel etc ...

| And the Address of Taxabase (1)                                                                                                    | and a second                                                                                                    | anare:                                                |  |
|----------------------------------------------------------------------------------------------------|----------------------------------------------------------------------------------------------------|-------------------------------------------------------|--|
| Trans. In case Miles                                                                                                    |                                                                                                    |                                                       |  |
| Tannell Hamel<br>Taga and Tanana<br>Ali Sharana<br>Ali Sharanaa<br>Ali Sharana<br>Ali Sharana | Control of the second of the second of | ee<br>- Tool America<br>Hiladad<br>Hiladad<br>- Tools |  |

## 3.5.4 Network settings

LAN interface

| Antes Antes Antes Advant | Sector Sector             |                |
|--------------------------|---------------------------|----------------|
|                          |                           | 100            |
| AN INFINI ING            |                           |                |
|                          |                           |                |
|                          |                           | and the second |
|                          | NE NE RE SCHWART RE NO PA |                |
|                          |                           |                |

### 3.5.5 Management

In this section it is possible to set the date, the time to view the logs, firmware updates and change the username and password for the login

| And Personnel 1  | tention industry instance                                                                                                    |     |
|------------------|----------------------------------------------------------------------------------------------------|-----|
|                  | in terms and a second second s | Ter |
| Insultant Saling | A REAL PROPERTY OF A REAL PROPERTY OF A REAL PROPER |     |
|                  |                                                                                                    |     |
|                  | percent of the second second s |     |
|                  | 12 Ender 177 (fast uplifit)                                                                                                    |     |
|                  | BORDER BRIDER W                                                                                                    |     |
|                  | D control of the owner of the ball of the                                                                                                    |     |
|                  |                                                                                                    |     |

## 3.5.6 Upgrade firmware

Click on upgrade, select the file for the update then click on UPGRADE to update

| Antesia Supervised Supervised in         | Actual Descent                                              |               | - |
|------------------------------------------|-------------------------------------------------------------|---------------|---|
| Contracting time                         | Statistics (Statist                                         |               | - |
| myne frank                               |                                                             |               |   |
|                                          | Recommendation of the second second second                  |               |   |
|                                          | - presentations                                             |               |   |
|                                          |                                                             | Annual States |   |
| of the second second by second second in | the carboal factorized in only or part from the termination |               |   |
|                                          |                                                             |               |   |

After updating, click on SAVE / RELOAD SETTINGS and reset the settings.

### 3.6 PC settings

Set the computer's TCP / IP as: "Obtain an IP address automatically, it automatically obtains the DNS server address" as shown in the image. The PC will get the IP address from the router or the base station

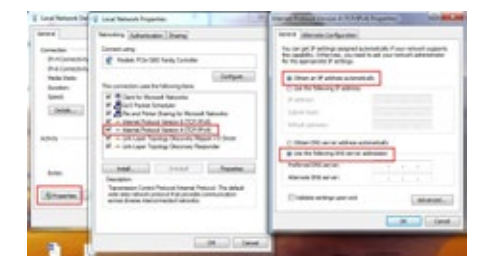

# CHAPTER 4 TROUBLESHOOTING

| SYS indicator off                                                                                   | Make sure the PoE module con-<br>nection is correct. The POE port<br>connects to the CPE, the LAN port<br>with the computer                                                                                                    |
|----------------------------------------------------------------------------------------------------|----------------------------------------------------------------------------------------------------|
| Unable to access the CPE via a<br>WEB interface                                                     | Make sure that the IP address<br>of the PC and the CPE are in the<br>same network segment. Method:<br>click on START→ RUN→ enter<br>"CMD", ping 192.168.0.254 to test<br>the CPE and try again. Make sure<br>that the IP address 192.168.0.254<br>is not already occupied by another<br>device. Check for PC or cable pro-<br>blems, we recommend using an<br>unshielded UTP cable. Clean the<br>Arp link from START→ RUN→<br>then write "cmd" arp -d<br>Delete temporary browser files<br>and cache. |
| It does not find any wireless AP                                                                    | Scan different times. Make sure<br>that a 5 GHz wireless signal is<br>presentReset the CPE and scan<br>again                                                                                                    |
| The connection between CPE and<br>AP has been made but the com-<br>puter does not surf the internet | Verify that the IP address and<br>DNS settings. If the IP address is<br>dynamic, set the network settings<br>to get automatically, if static con-<br>tact ISP for the correct IP address<br>and DNS                                                                                                    |

How to reset the CPE

Press the RESET button for about 15 seconds after switching on. The CPE will reset to the factory values.

## CHAPTER 5

DECLARATION OF CONFORMITY

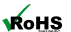

# RoHS

We declare that the construction materials used in our products comply with the provisions of Directive 2011/65 / EU [RoHS].

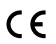

# CE

Declaration of conformity

Compliance with European Directives

The product complies with the requirements established in the Low Voltage Directive [Safety] 2014/35 / EU and subsequent amendments.

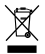

#### Smaltimento del Prodotto

The product can not be disposed of as urban waste, but must be disposed of separately; any violation is punished with pecuniary sanctions in accordance with the regulations in force.

The incorrect disposal of the product, or improper use of the product or parts thereof, is harmful to the environment and to human health. The correct disposal of products bearing the symbol of the bin marked by a cross helps to avoid possible negative consequences for the environment and human health.

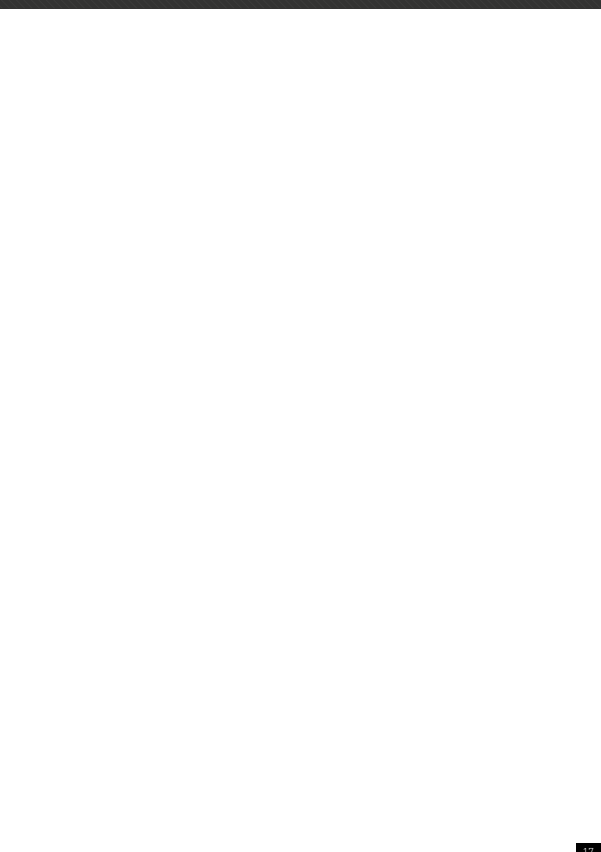

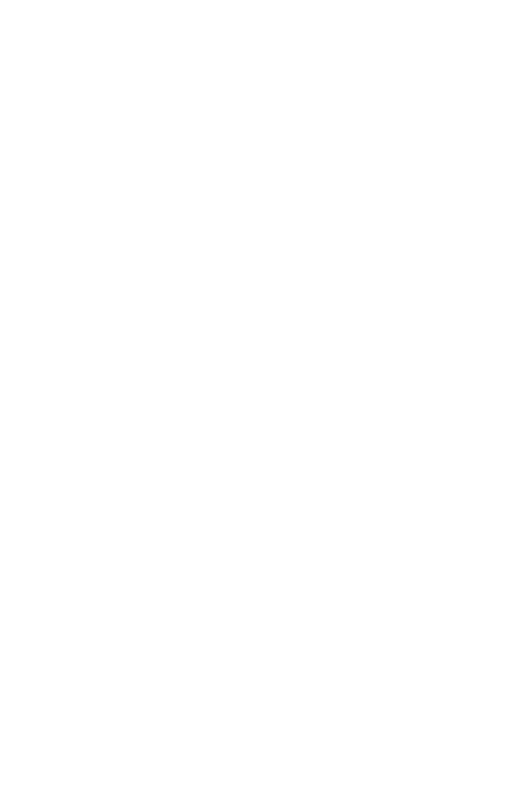

For any information and updates on the product → visit ou website www.machpower.it

Mach Power® is a registered trademark All rights reserved